# Graphics with Processing

2008-12 モデリング http://vilab.org 塩澤秀和

## 12.1 3Dモデリング

### モデリング

- 3Dモデルを作り上げること
- オブジェクト座標系で基本図形や ポリゴンを組み合わせる

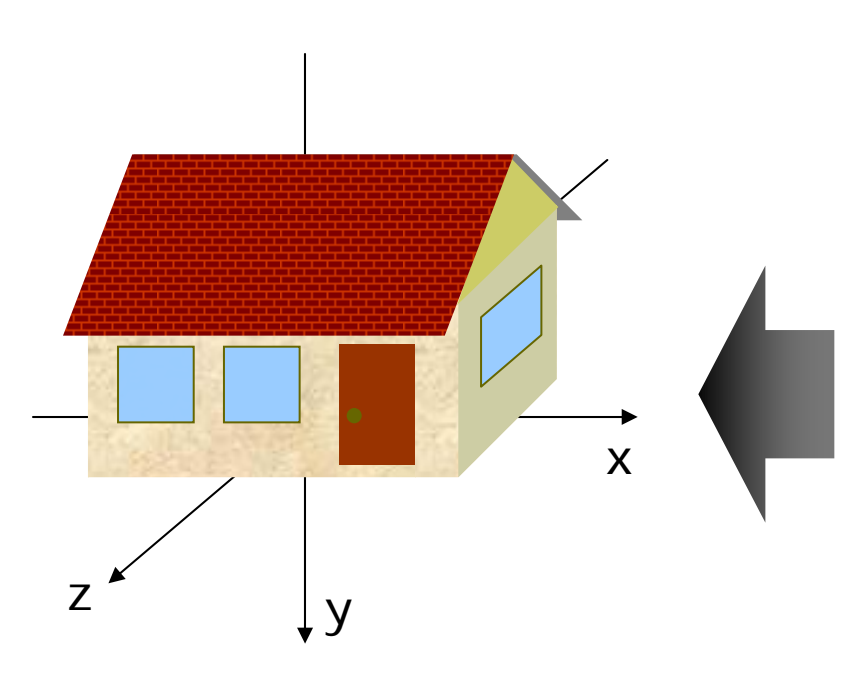

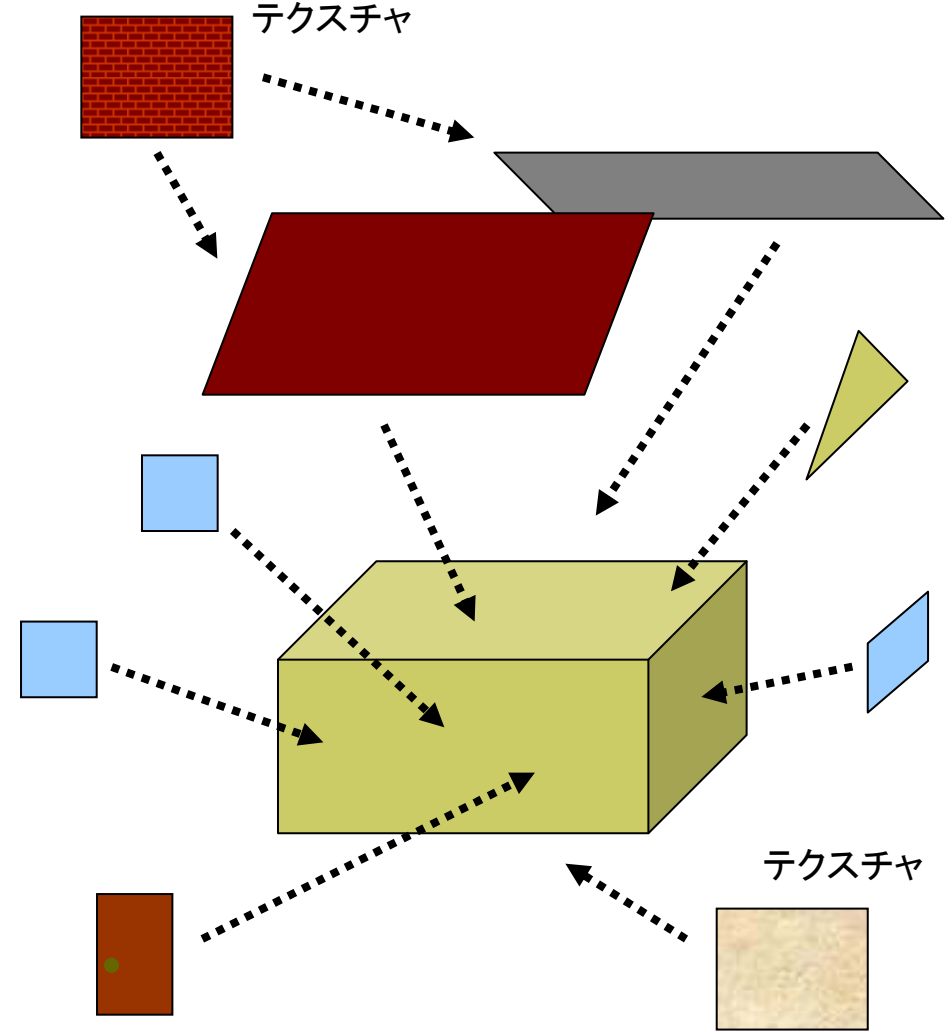

12.2 オブジェクトの関数例

#### 複雑なオブジェクトは、大きさ1を目安としてモデリングし、関数にしておくと利用しやすい

#### 雪だるま

円錐(底なし)

木(のようなもの)

void snowman() {
 fill(255, 255, 255);
 noStroke();
 pushMatrix();
 translate(0, -0.7);
 sphere(0.2);
 popMatrix();
 translate(0, -0.3);
 sphere(0.3);
 popMatrix();
}

void tree() { pushMatrix(); fill(0, 255, 0); translate(0, -0.3, 0);scale(0.2, 0.7, 0.2); cone(); popMatrix(); pushMatrix(); fill(100, 0, 0); scale(0.1, 1, 0.1); cone(); popMatrix();

## 12.3 **少し複雑なモデリング**

// OPENGLのほうが正確 // size(幅, 高さ, OPENGL); // P3Dだとテクスチャが歪む void house() { // 壁 pushMatrix(); translate(0, -0.5, 0);fill(#ffffaa); box(2, 1, 1.4);popMatrix(); // 屋根の下 beginShape(TRIANGLES); vertex(1, -1, 0.7);vertex(1, -1.7, 0);vertex(1, -1, -0.7);vertex(-1, -1, 0.7); vertex(-1, -1.7, 0); vertex(-1, -1, -0.7); endShape();

// 屋根 beginShape(QUAD\_STRIP); fill(#ffffff); // テクスチャはsetup()の中で // roof = loadImage("roof.jpg"); // として読み込んでおく texture(roof); textureMode(NORMALIZED); vertex(-1.1, -0.8, 0.9, 0, 1); vertex(1.1, -0.8, 0.9, 1, 1); vertex(-1.1, -1.7, 0, 0, 0); vertex(1.1, -1.7, 0, 1, 0); vertex(-1.1, -0.8, -0.9, 0, 1); vertex(1.1, -0.8, -0.9, 1, 1); endShape(); // 煙突 fill(#880000); pushMatrix(); translate(-0.5, -1.4, -0.5); box(0.2, 1, 0.2);popMatrix();

beginShape(QUADS); // 窓 fill(#4444ff); float z = 0.701; vertex(-0.8, -0.7, z); vertex(-0.8, -0.3, z); vertex(-0.4, -0.3, z); vertex(-0.4, -0.7, z); vertex(-0.2, -0.7, z);vertex(-0.2, -0.3, z); vertex(0.2, -0.3, z);vertex(0.2, -0.7, z);// ドア fill(#883333); vertex(0.4, -0.8, z); vertex(0.4, -0.1, z);vertex(0.8, -0.1, z);vertex(0.8, -0.8, z);endShape();

## 12.4 ソフトウェアを利用したモデリング

Art of Illusion

- □ ホームページ
  - http://www.artofillusion.org
  - 3DモデルをOBJ形式で保存し, Processingで利用できる
  - レンダリングやアニメーション作 成もできるフリーソフトウェア
- □ インストールと実行
  - ArtOfIllusion???-Windows.exe
  - (英語で)ライセンスへの承諾を 求められるので、[Yes]を選択
  - スタートメニューの[Start Art of Illusion]から起動
- □ 使い方の参考(日本語)
  - http://ei-www.hyogodai.ac.jp/~masahiko/aoi/i ndex.html

### 使い方のポイント

□ 基本描画

- 左のツールボタンから選択
- 図形の配置,移動,回転など...

- □ 色とテクスチャ
  - 単色: タイプ[Uniform]
  - 画像: タイプ[Image Mapped]
- OBJ形式での保存
  - ファイル → データ書き出し → Wavefront(.obj)
  - [テクスチャをmtlで書き出し]
- OBJ(mtl)変換での注意点
  - 色の対応がおかしい(バグ?)
  - 拡散反射色 → 環境反射色(Ka)
  - 発光色 → 拡散反射色(Kd)

## 12.5 モデルデータの利用

### モデルデータの読み込み

- .OBJ Loader
  - Processingの拡張機能
  - OBJ形式のモデルを表示できる (dataフォルダに入れておく)
  - http://code.google.com /p/saitoobjloader/
- ロ インストール
  - まずobjloader???.zipを展開
  - objeloaderというフォルダを見 つけて、Processingフォルダの 下のlibrariesのなかにコピー

□ 利用方法

- プログラム冒頭で読み込む
- import saito.objloader.\*;

- モデルデータの描画
- □ OBJModel型
  - まず, データ用の変数を用意
  - OBJModel m = new OBJModel(this);
- m.load("ファイル名.obj")
  - データファイルの読み込み
- □ m.drawMode(描画モード)
  - 描画モードの設定
  - TRIANGLES か POLYGON
- m.enableTexture(),
   m.disableTexture()
  - テクスチャの有効化と無効化
- m.draw()
  - モデルの描画

### 12.6 .OBJ Loader の使用例

```
// 準備:モデルデータ(beethoven.obj,
// beethoven.mtl, beethoven1.jpg
// の3つのファイル)をダウンロードし,
// スケッチのdataフォルダに入れておく
// (メニューで Sketch → Add File...)
```

```
import saito.objloader.*;
```

```
OBJModel model;
```

```
void setup() {
  size(400, 400, P3D);
  model = new OBJModel(this);
  model.load("beethoven.obj");
}
```

```
void draw() {
   background(0, 0, 100);
   lights();
```

pushMatrix(); translate(width\*0.3, height/2, 0); rotateX(radians(200)); rotateY(radians(frameCount)); scale(150); noStroke(); model.enableTexture(); model.drawMode(TRIANGLES); model.draw(); popMatrix();

pushMatrix(); translate(width\*0.7, height/2, 0); rotateX(radians(200)); rotateY(radians(frameCount)); scale(150); stroke(#ffffff); model.drawMode(LINES); model.draw(); popMatrix();

## 12.7 参考:オフスクリーンレンダリング

import processing.opengl.\*;

PGraphics pg; // 隠し画面用変数

```
void setup() {
size(400, 300, OPENGL);
// 隠し画面を開く
// 3つの引数の意味はsize関数と同じ
```

```
pg = createGraphics(100, 100,
JAVA2D);
```

}

```
void draw() {

// 隠し画面上での描画処理

pg.beginDraw(); // 開始

pg.background(255);

pg.translate(50, 50);

pg.fill(240, 180, 180);

pg.rotate(radians(frameCount));

pg.rect(-100, -3, 200, 6);

pg.endDraw(); // 終了
```

// 表示画面での処理 background(255); lights(); translate(width / 2, height / 2, 0); rotateX(radians(frameCount) / 8);

scale(90); beginShape(QUADS); texture(pg); // 隠し画面を画像として使う textureMode(IMAGE);

```
vertex(-1, 1, 1, 0, 0);
vertex(0, 1, 0, 50, 0);
vertex(0, -1, 0, 50, 100);
vertex(-1, -1, 1, 0, 100);
vertex(0, 1, 0, 50, 0);
vertex(1, 1, 1, 100, 0);
vertex(1, -1, 1, 100, 100);
vertex(0, -1, 0, 50, 100);
endShape();
```

### 12.8 参考:タイポグラフィ(文字表示)

// 描画用フォントの変数(PFont型) PFont font1, font2;

void setup() { size(300, 300, P3D); // ※ 注意

// 1. Processing専用フォントの利用例 // (Tools→Create Font...で作っておく) font1 = loadFont("Impact-48.vlw");

// 2. システムフォント(Java+OS)の利用例 hint(ENABLE\_NATIVE\_FONTS); font2 = createFont("Century", 48);

void draw() { background(255); translate(width/2, height/2); rotateX(radians(frameCount));

}

// 座標モードとxy方向の位置あわせ方法 textMode(MODEL); textAlign(CENTER, TOP);

textFont(font1, 32); // フォントとサイズ fill(128, 0, 0); // 色 text("impact", 0, 20); // 文字列と座標

```
fill(0, 0, 128);
textFont(font2, 64);
text("century", 0, 80);
```

}

※ 注意:3Dモード(P3DまたはOPENGL)では 日本語の文字列が描画できない。 対策として、オフスクリーンレンダリングを 利用し、2Dの隠し画面に日本語を書いから それをテクスチャマッピングで3Dモデルの 表面に貼るという方法がある(12.7参照)

9